Fundação de Amparo à Pesquisa do Estado de Minas Gerais - FAPEMIG

# INSTRUÇÕES DE ENVIO DO CRONOGRAMA DE EXECUÇÃO ATUALIZADO

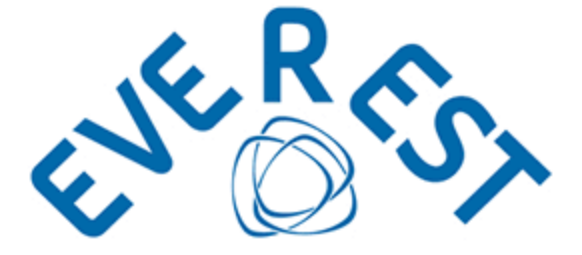

DAPP – DEPARTAMENTO DE ANÁLISE DE PROPOSTAS DE PROJETOS

2019

## INSTRUÇÕES DE ENVIO DO CRONOGRAMA DE EXECUÇÃO ATUALIZADO

Como é de conhecimento público, o Estado de Minas Gerais vem enfrentando severa crise fiscal, com decretação de calamidade financeira. Esta realidade tem afetado diretamente a capacidade da FAPEMIG de honrar com os compromissos assumidos junto a seus parceiros e beneficiários.

Diante desta situação, a Fundação vem, em atendimento ao Parágrafo Único da Décima Primeira cláusula do Termo de Outorga firmado entre os parceiros e, principalmente, ao Decreto Estadual MG 46.319/2013, prorrogando, de ofício, os processos cujo recurso aprovado não tenha sido repassado e/ou tenha ocorrido com atraso.

Conforme estabelecido pela legislação aplicável, a adequação do prazo de execução do processo ocorrerá concomitantemente à adequação do cronograma de execução da proposta, a ser encaminhada pelo seu coordenador. Para tanto, o pesquisador deve encaminhar, pelo Sistema Everest, o cronograma atualizado.

De acordo com as orientações encaminhadas às Gestoras em 26/09/2019, o cronograma encaminhado deve conter o responsabilidades detalhamento das assumidas pelo coordenador contendo, no mínimo, todas as informações suficientes para a identificação do projeto, com a nova programação de atividades executadas е а serem desenvolvidas, conforme novo prazo de execução informado na Carta Aditiva. É importante ressaltar que os cronogramas atualizados cujas datas previstas contemplem a vigência do Termo de Outorga não serão aceitos.

#### **COMO FAZER LOGIN**

Acesse o Sistema Everest via Internet, através do endereço: http://everest.fapemig.br

- 1. Digitar o Login ou E-mail
  - Identificador do Usuário;
- 2. Digitar a Senha
  - Previamente Cadastrada;

|              | • 4 • • • • • • • • • • • •                                                                                                    | <br> |  | 0 × |
|--------------|----------------------------------------------------------------------------------------------------|------|--|-----|
| CARRON MARCH |                                                                                                    |      |  |     |
|              | A CORIN                                                                                                    |      |  |     |
|              | Tagastingtobering<br>Presente e well de strengte                                                                                                    |      |  |     |
|              |                                                                                                    |      |  |     |
|              | Allered A starting to a second A base of the second starting of the second starting of the |      |  |     |

3. Clicar em Login

### **COMO LOCALIZAR O PROCESSO**

- 1. Solicitações
  - Acesse o menu "Solicitações";
- 2. Acompanhar Processos
  - Acesse o submenu "Acompanhar Processos";

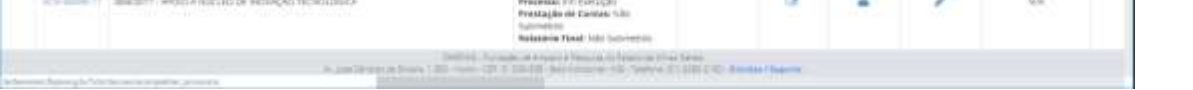

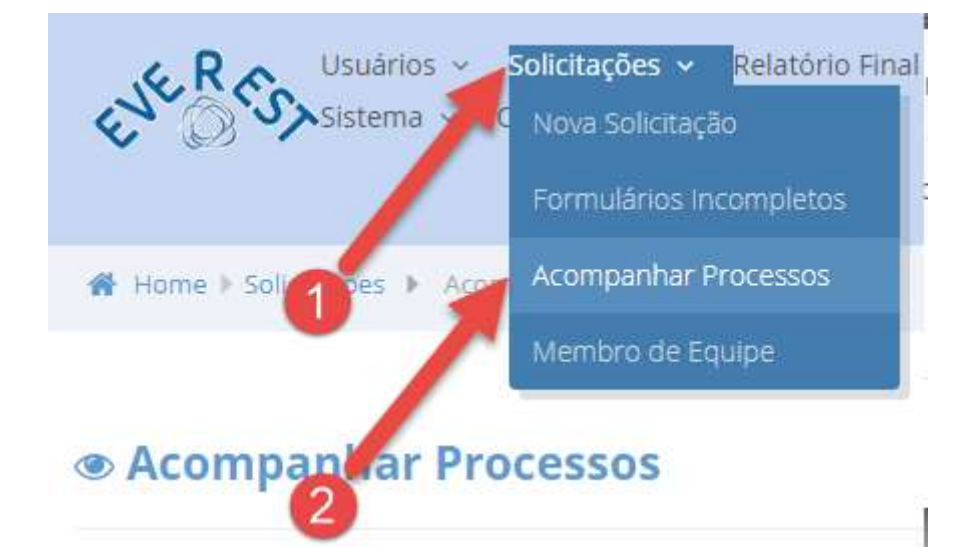

#### 3. Ano da Chamada/Modalidade ou Ano do Processo

- Neste item, selecione uma das opções disponíveis:
- ✓ Ano referente à Chamada/Modalidade ou Todos;
- ✓ Ano referente ao Processo ou Todos;

Usar um dos filtros abaixo para selecionar os processos.

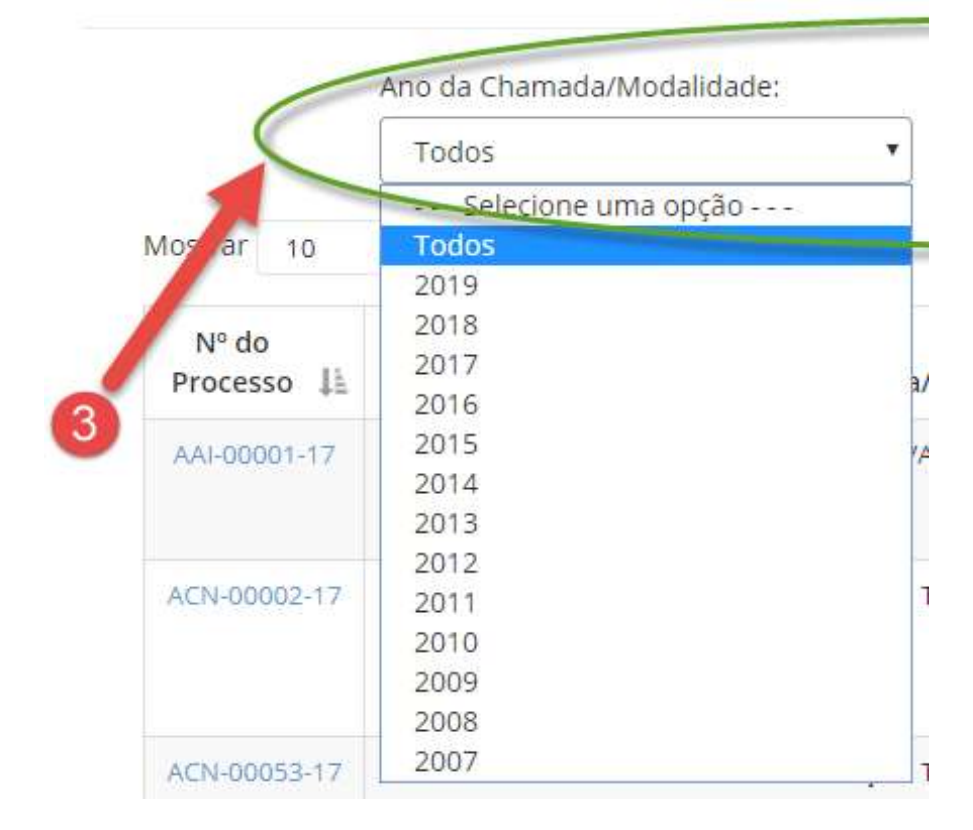

4. Enviar Cronograma

• Identifique na listagem (primeira coluna à esquerda) o número do processo para o qual é necessário o envio do cronograma atualizado;

| Acompanhar     Acompanhar     Acompanhar Acompanhar     Acompanhar     Acompanhar     Acompanhar     Ac | Processos                                                                     |                                   |                                      |                      |                                       |                           |         |                |                  |
|----------------------------------------------------------------------------------------------------|-------------------------------------------------------------------------------|-----------------------------------|--------------------------------------|----------------------|---------------------------------------|---------------------------|---------|----------------|------------------|
| Usar um dos filtros abaixo p                                                                                                    | ara selecionar os processos.                                                  |                                   |                                      |                      |                                       |                           |         |                |                  |
| And                                                                                                    | Ano da Chamada/Modalidade: Ano do Processo:                                   |                                   |                                      |                      |                                       |                           |         |                |                  |
| 1                                                                                                    | rodos •                                                                       | ou                                | ···· Selecione uma op                | ção                  | •                                     |                           |         |                |                  |
| Mostrar 15 + r                                                                                                    | egistos                                                                       |                                   |                                      |                      | Excel                                 | CSV                       |         |                |                  |
| Nº do Processo 🕮                                                                                                    | Chamada/M                                                                     | Vodalidade                        |                                      | t                    | Situaç                                | ão                        | 11      | Observação 🗄   | Relatório fir    |
| 3890-00311-18                                                                                                    | CHAMADA FAPENIG 05/2018 Programa de                                           | iniciação Científ                 | fica no Ensino Médio da Redr         | Pros<br>Pres<br>Rela | cesso: Em<br>stação de<br>atório Fina | análise<br>Contas:<br>al: |         | G) 🔨           | -                |
| <ul> <li>Uma corresponse</li> <li>Na te arquivo a</li> </ul>                                                                                                    | vez localizado o<br>ondente ao proce<br>ela aberta, clique<br>a ser encaminha | o proc<br>esso a<br>e no í<br>do. | cesso, cliqu<br>ser alterad<br>ícone | ue i<br>do;<br>olhei | no í                                  | cor                       | ne<br>e | e seleci       | a linha<br>one o |
| • Após                                                                                                    | selecionado o a                                                               |                                   | D, Clique no                         | ) íC                 | one<br><sub>Rol</sub>                 | E<br>Isas d               | Envi    | iar<br>Iotas X |                  |
| Obser                                                                                                    | vação do processo Br                                                          | -D-003 I                          | ri-io para Pro                       | nog                  | gaçao                                 | ae de                     | One     | LIO            |                  |
| Confor<br>Escolh<br>Enviar                                                                                                    | me orientações da Carta /<br><b>er arquivo</b> Nenhum arquiv                  | Aditiva, e<br>/o selecior         | nvie aqui o Cron<br>nado             | iogra                | ma at                                 | ualiza                    | ado:    | :              |                  |
|                                                                                                    |                                                                               |                                   |                                      |                      |                                       |                           |         | Fechar         |                  |

O envio do documento será confirmado por meio de um e-mail automático encaminhado pelo Sistema Everest para o endereço cadastrado pelo pesquisador.

**IMPORTANTE:** A ferramenta somente será habilitada após a emissão da Carta Aditiva e, após o envio do documento, será automaticamente desabilitada, não sendo possível a substituição do arquivo.